\*\*while this tutorial illustrates a generalizable concept, yet examples are specific to the Kokos case which requires the import of an excel file into access

Step 1 Open Access database that you wish to import the data into. (PS. It also helps if you have the Excel sheet already set up in the table format you wish to create)

 Step 2 - Click on External Data—New Data Source and make selection according to your data (in this example it is

 Excel) —This will start the Import Wizard

 File
 Home
 Create
 External Data
 Database Tools
 Help
 Tell me what you want to do

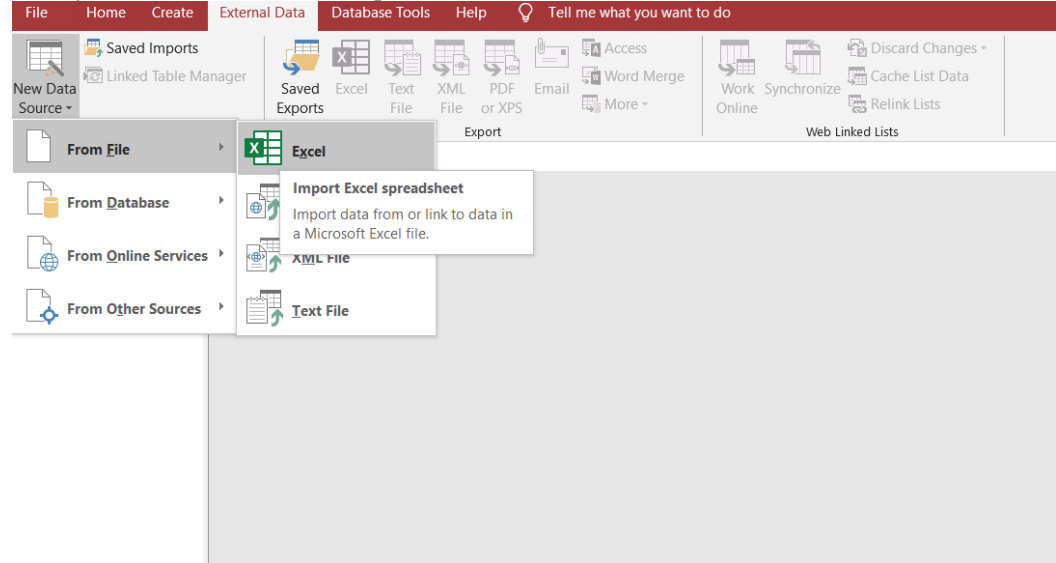

If Successful you will be prompted with the following screen

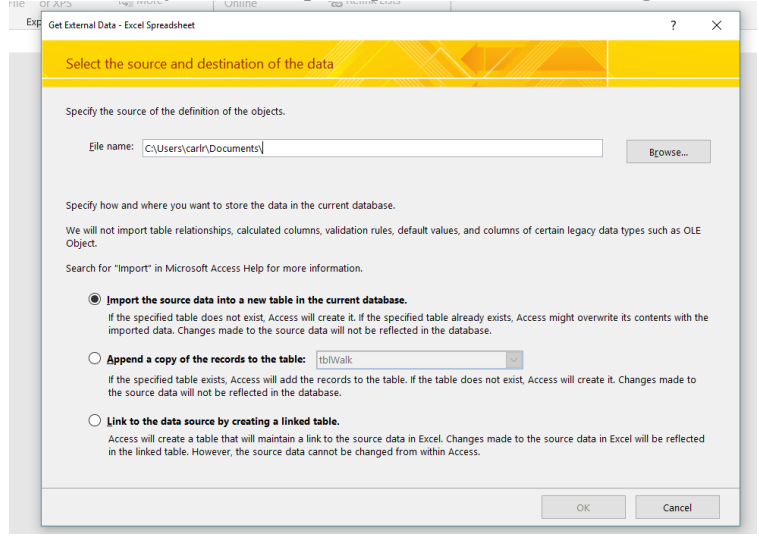

| Get External Data - Excel Spreadsheet                                                                         |                                         |            |                   | ? ×               |                    |                          |                 |
|----------------------------------------------------------------------------------------------------|-----------------------------------------|------------|-------------------|-------------------|--------------------|--------------------------|-----------------|
| Select the source and destination of the data                                                                 |                                         | KĮ –       |                   |                   |                    |                          |                 |
| Specify the source of the definition of the objects.                                                          |                                         |            |                   |                   |                    |                          |                 |
| Eile name: C:\Users\carlr\Documents\                                                                          |                                         |            |                   | B <u>r</u> owse   |                    |                          |                 |
|                                                                                                    | 🚺 File Open                             |            |                   |                   |                    |                          | ×               |
| Specify how and where you want to store the data in the current                                               | $\leftarrow \rightarrow \cdot \uparrow$ | 📜 « MS     | BA_504 > access > | queries_tutorials | ~ Ū                | Search queries_tutoria   | ls 🔎            |
| We will not import table relationships, calculated columns, valida<br>Object.                                 | Organize -                              | New folder |                   |                   |                    | 1 ===<br>5 ===           |                 |
| Search for "Import" in Microsoft Access Help for more informati                                               |                                         | ^          | Name              | ^                 | Date modified      | Туре                     | Size            |
| Import the source data into a new table in the curre                                                          | 🔚 Desktop                               |            | Koko4.xls         |                   | 8/27/2020 12:34 PM | Microsoft Excel 97       | 32 KB           |
| If the specified table does not exist, Access will create imported data. Changes made to the source data will | 📑 Document                              | s          |                   |                   |                    |                          |                 |
|                                                                                                    | 🔈 Download                              | s          |                   |                   |                    |                          |                 |
| <u>Append a copy of the records to the table:</u> <u>tblWal</u>                                               | ] Music                                 |            |                   |                   |                    |                          |                 |
| the source data will not be reflected in the database.                                                        | 🔚 Pictures                              |            |                   |                   |                    |                          |                 |
| Link to the data source by creating a linked table.                                                           | Videos                                  |            |                   |                   |                    |                          |                 |
| Access will create a table that will maintain a link to the                                                   | 💺 Main Boot                             | SSD [      |                   |                   |                    |                          |                 |
| in the linked table. However, the source data cannot b                                                        | CLASSES_S                               | TORA       |                   |                   |                    |                          |                 |
|                                                                                                    | 🥌 storage _2                            | (E:)       |                   |                   |                    |                          |                 |
|                                                                                                    | PICTURES_                               | MISC       |                   |                   |                    |                          |                 |
|                                                                                                    | 📣 Network                               | ~          | <                 |                   |                    |                          | :               |
|                                                                                                    |                                         | File nam   | e:                |                   | ~                  | Microsoft Excel (*.xls;* | *.xlsb;*.xlsr ~ |
|                                                                                                    |                                         |            |                   |                   | Tools 🔻            | Open                     | Cancel          |

At this stage you need to keep in mind two different items, First how do you wish to import, either as a new table, appending to an existing table, or creating a linked table. Second, you will need to browse and locate the file. In this example, I am looking for the Kokos excel file for the Kokos case.

Once you locate the file, highlight it At this point you highlight the file and click on OPEN. You should now see the following screen:

Select the worksheet that holds the data and click Next. (for purposes of the Kokos assignment both sheets will need to be imported)

| =5                                                                                                    | El Import Spreadsheet Wizard X |                   |              |                        |                   |        |       |       |   |  |
|----------------------------------------------------------------------------------------------------|--------------------------------|-------------------|--------------|------------------------|-------------------|--------|-------|-------|---|--|
| Your spreadsheet file contains more than one worksheet or range. Which worksheet or range would you like?         Show Worksheets         Show Named Ranges |                                |                   |              |                        |                   |        |       |       |   |  |
| _                                                                                                    |                                |                   |              |                        |                   |        |       |       |   |  |
| Sa                                                                                                    | ample data for wo              | rksheet 'Client'. | (Ti natilana |                        | baitu             | CCtata |       | (Dhe) |   |  |
| -                                                                                                    |                                |                   | CrirstName   | LAddress               | CCILY             | Coldie | CZIP  | CPho  | í |  |
| 4                                                                                                    | 2 1                            | Blake             | Barney       | 101 Sunnyville Lane    | Eamona            | OK     | 73003 | 606-  | ł |  |
| H                                                                                                    | 3 2                            | Stone             | David        | 1408 Peter Pan Drive   | Yukon             | OK     | 73069 | 058-  |   |  |
| 4                                                                                                    | 4 3                            | Yu                | William      | /120 Lakeridge         | Midwest City      | OK     | /3099 | 899-  |   |  |
| Ľ                                                                                                    | 5 4                            | Monac             | Levitica     | 303 Northridge         | Edmond            | ок     | 73099 | 381-  |   |  |
| (                                                                                                    | 6 5                            | Ruaz              | Monica       | 1701 Memorial Road     | Oklahoma City     | ок     | 73001 | 905-  |   |  |
|                                                                                                    | 7 6                            | Barker            | Gayle        | 1983 Sliding Glass     | Edmond            | ок     | 73034 | 754-  |   |  |
| 8                                                                                                    | 3 7                            | Tubbs             | Leon         | 57891 Roosevelt Drive  | Luther            | ок     | 73002 | 943-  |   |  |
| 9                                                                                                    | 9 8                            | Dillon            | Lester       | 87896 Park Lane        | Guthrie           | ок     | 73250 | 748-  |   |  |
| 1                                                                                                    | 09                             | Garcia            | Michael      | 1713 Bentonville Road  | Edmond            | ок     | 73003 | 425-  |   |  |
| 1                                                                                                    | 110                            | Dubell            | Suzanne      | 1805 Southwest Pickard | Edmond            | ок     | 73003 | 381-  |   |  |
| 1                                                                                                    | 211                            | Blasko            | Jason        | 459 Harrison Drive     | Oklahoma City     | ок     | 73001 | 454-  |   |  |
| 1                                                                                                    | 312                            | Fentem            | Dean         | 1947 Oak Avenue        | Oklahoma City     | ок     | 73001 | 273-  |   |  |
| 1                                                                                                    | 413                            | McCoy             | Drew         | 615 Morgan Drive       | Oklahoma City     | ок     | 73001 | 273-  |   |  |
| L                                                                                                    |                                |                   | ~            | least set .            | let a state       |        |       |       | 1 |  |
| <                                                                                                    |                                |                   |              |                        |                   |        |       | >     |   |  |
|                                                                                                    |                                |                   |              | Cancel                 | < <u>B</u> ack Ne | kt >   | Ein   | ish   | ] |  |

| -8 | Import Spreadshe                                                                                                    | et Wizard |            |         |                 |          |          |        |          | >     |
|----|----------------------------------------------------------------------------------------------------|-----------|------------|---------|-----------------|----------|----------|--------|----------|-------|
|    | Microsoft Access can use your column headings as field names for your table. Does the first row specified contain column headings? |           |            |         |                 |          |          |        |          |       |
|    |                                                                                                    |           | lungo      |         |                 |          |          |        |          |       |
|    |                                                                                                    |           |            |         |                 |          |          |        |          |       |
|    |                                                                                                    |           |            |         |                 |          |          |        |          |       |
|    |                                                                                                    |           |            |         |                 |          |          |        |          |       |
|    |                                                                                                    |           |            |         |                 |          |          |        |          |       |
|    | ClientNo                                                                                                    | CLastName | CFirstName | CAddres | s               | CCity    |          | CState | CZip     | CPhor |
| 1  | 1                                                                                                    | Blake     | Barney     | 101 Sun | nyville Lane    | Edmond   |          | OK     | 73003    | 606-  |
| 2  | 2                                                                                                    | Stone     | David      | 1408 Pe | ter Pan Drive   | Yukon    |          | ок     | 73069    | 658-  |
| 3  | 3                                                                                                    | Yu        | William    | 7120 La | keridge         | Midwest  | City     | ок     | 73099    | 899-  |
| 4  | 4                                                                                                    | Monac     | Levitica   | 303 Nor | thridge         | Edmond   |          | ок     | 73099    | 381-  |
| 5  | 5                                                                                                    | Ruaz      | Monica     | 1701 Me | morial Road     | Oklahom  | a City   | ок     | 73001    | 905-  |
| 6  | 6                                                                                                    | Barker    | Gayle      | 1983 Sl | iding Glass     | Edmond   |          | ок     | 73034    | 754-  |
| 7  | 7                                                                                                    | Tubbs     | Leon       | 57891 R | oosevelt Drive  | Luther   |          | ок     | 73002    | 943-  |
| 8  | 8                                                                                                    | Dillon    | Lester     | 87896 P | ark Lane        | Guthrie  |          | ок     | 73250    | 748-  |
| 9  | 9                                                                                                    | Garcia    | Michael    | 1713 Be | ntonville Road  | Edmond   |          | ок     | 73003    | 425-  |
| 10 | 10                                                                                                    | Dubell    | Suzanne    | 1805 So | uthwest Pickard | l Edmond |          | ок     | 73003    | 381-  |
| 11 | 11                                                                                                    | Blasko    | Jason      | 459 Har | rison Drive     | Oklahom  | a City   | ок     | 73001    | 454-  |
| 12 | 12                                                                                                    | Fentem    | Dean       | 1947 Oa | k Avenue        | Oklahom  | a City   | ок     | 73001    | 273-  |
| 13 | 13                                                                                                    | МсСоу     | Drew       | 615 Mor | gan Drive       | Oklahom  | a City   | ок     | 73001    | 273-  |
| 14 | 14                                                                                                    | Sephin    | Gary       | 4201 Mo | rgan Drive      | Midwest  | City     | ок     | 73003    | 899-  |
| 1  |                                                                                                    | m         | ·          | koor a  |                 | la 11 1  |          |        | 20050    |       |
| _  |                                                                                                    |           |            |         |                 |          |          |        |          |       |
|    |                                                                                                    |           |            |         | Cancel          | < Back   | Ne       | ext >  | Fir      | nish  |
|    |                                                                                                    |           |            |         | 2direct         | <u></u>  | <u>n</u> |        | <u>_</u> |       |

By Default Access asks if the First Row contains the Column Headings, in this example it does. Click Next and Continue.

| -8 | Import Spreadshe                                                                         | eet Wizard                                                    |                                    |                                               |                                                                      |               |          |            |             |             | 2      | ×            |
|----|------------------------------------------------------------------------------------------|---------------------------------------------------------------|------------------------------------|-----------------------------------------------|----------------------------------------------------------------------|---------------|----------|------------|-------------|-------------|--------|--------------|
|    | You can specify<br>information in t<br>Field Options<br>Field Na <u>m</u> e:<br>Indexed: | r information about<br>he 'Field Options' a<br>ClientNo<br>No | each of the fields yo<br>area. Dai | ou are impo<br>ta <u>T</u> ype:<br>Do not imp | rting. Select fields in the a<br>Double<br>ort field ( <u>S</u> kip) | rea belo      | w. You c | an then m  | odify field |             |        |              |
|    |                                                                                          |                                                               |                                    |                                               |                                                                      |               |          |            |             |             |        |              |
|    | ClientNo                                                                                 | CLastName                                                     | CFirstName                         | CAddre                                        | 55                                                                   | CCi           | ty       |            | CState      | CZip        | CPhor  |              |
| 1  | 1                                                                                        | Blake                                                         | Barney                             | 101 Sur                                       | n <b>yville</b> Lane                                                 | Edm           | ond      |            | OK          | 73003       | 606-   | $\mathbf{h}$ |
| 2  | 2                                                                                        | Stone                                                         | David                              | 1408 Pe                                       | eter Pan Drive                                                       | Yuk           | on       |            | ок          | 73069       | 658-   |              |
| 3  | 3                                                                                        | Yu                                                            | William                            | 7120 La                                       | akeridge                                                             | Mid           | west     | City       | ок          | 73099       | 899-   |              |
| 4  | 4                                                                                        | Monac                                                         | Levitica                           | 303 Noi                                       | rthridge                                                             | Edm           | ond      |            | ок          | 73099       | 381-   |              |
| 5  | 5                                                                                        | Ruaz                                                          | Monica                             | 1701 Me                                       | emorial Road                                                         | Okl           | ahoma    | City       | ок          | 73001       | 905-   |              |
| 6  | 6                                                                                        | Barker                                                        | Gayle                              | 1983 SI                                       | liding Glass                                                         | Edm           | ond      |            | ок          | 73034       | 754-   |              |
| 7  | 7                                                                                        | Tubbs                                                         | Leon                               | 57891 F                                       | Roosevelt Drive                                                      | Lut           | her      |            | ок          | 73002       | 943-   |              |
| 8  | 8                                                                                        | Dillon                                                        | Lester                             | 87896 I                                       | Park Lane                                                            | Gut           | hrie     |            | ок          | 73250       | 748-   |              |
| 9  | 9                                                                                        | Garcia                                                        | Michael                            | 1713 Be                                       | entonville Road                                                      | Edm           | ond      |            | ок          | 73003       | 425-   |              |
| 10 | 10                                                                                       | Dubell                                                        | Suzanne                            | 1805 Sc                                       | outhwest Pickard                                                     | i Edm         | ond      |            | ок          | 73003       | 381-   |              |
| 11 | 11                                                                                       | Blasko                                                        | Jason                              | 459 Hai                                       | rison Drive                                                          | Okl           | ahoma    | City       | ок          | 73001       | 454-   |              |
| 12 | 212                                                                                      | Fentem                                                        | Dean                               | 1947 Oa                                       | ak Avenue                                                            | Okl           | ahoma    | City       | ок          | 73001       | 273-   |              |
| 13 | 13                                                                                       | МсСоу                                                         | Drew                               | 615 Moi                                       | rgan Drive                                                           | Okl           | ahoma    | City       | ок          | 73001       | 273-   |              |
| 14 | 14                                                                                       | Sephin                                                        | Gary                               | 4201 Mc                                       | organ Drive                                                          | Mid           | west     | City       | ок          | 73003       | 899-   |              |
|    | 4 -                                                                                      | -                                                             | ·                                  | 1001 0                                        |                                                                      |               |          |            | 0.77        | 82050       | لمعمرا | *            |
| _  |                                                                                          |                                                               |                                    |                                               |                                                                      |               |          |            |             |             | >      |              |
|    |                                                                                          |                                                               |                                    |                                               | Cancel                                                               | < <u>B</u> ac | k        | <u>N</u> e | xt >        | <u>E</u> ir | nish   |              |

Now Access inquires if you want to index the field or skip the field. You can even change the datatype if desired. For purposes of Kokos and this tutorial, you can just import all the fields as is without any changes.

| Microsoft Access recommends that you define a primary key for your new table. A primary key is used to<br>uniquely identify each record in your table. It allows you to retrieve data more quickly. |          |           |            |                    |                  |               |        |       |       |
|----------------------------------------------------------------------------------------------------|----------|-----------|------------|--------------------|------------------|---------------|--------|-------|-------|
|                                                                                                    | ClientNo | CLACTNOMO | CEinstName | Caddree            |                  | coitu         | CCtata | CRin  | CDhor |
| 1                                                                                                    | 1        | Blake     | Barney     | 101 Sur            | nywille Lane     | Edmond        | OK     | 73003 | 606-  |
| 2                                                                                                    | 2        | Stone     | David      | 1408 24            | ater Dan Drive   | Yukon         | OK     | 73069 | 658-  |
| 2                                                                                                    | 2        | VII       | William    | 7120 T.            | akeridae         | Midwest City  | OK     | 73099 | 899-  |
| 3                                                                                                    | 3        | Monac     | Tevitica   | 303 NO             | rthridge         | Edmond        | OK     | 73099 | 381_  |
| 4                                                                                                    | <b>z</b> | Buaz      | Monica     | 1701 M             | morial Boad      | Oklahoma City | OF     | 72001 | 005   |
| 5                                                                                                    | 5        | Rudz      | Coulo      | 1002 01            | Liding Close     | Edmond        | OK     | 72024 | 754   |
| 0                                                                                                    | 7        | Daikei    | Gayre      | 1903 D.<br>57001 T | Liuing Giass     | Luther        | OZ     | 73034 | 042   |
| /                                                                                                    | 0        | Dillon    | Leon       | 07006 1            | Consevent Drive  | Cuthric       | OZ     | 73002 | 740   |
| 8                                                                                                    | 0        | Grania    | Lester     | 1712 0             | raik Lane        | Guthrie       | OK     | 73230 | 140-  |
| 9                                                                                                    | 9        | Garcia    | Michael    | 1005 C             | entonville Road  | Edmond        | OK     | 73003 | 425-  |
| 10                                                                                                    | 10       |           | Suzanne    | 1805 50            | outnwest Pickard | Bamona        | OK     | 73003 | 381-  |
| 11                                                                                                    |          | BLASKO    | Jason      | 459 Hai            | rrison Drive     | ORIANOMA CITY | OK     | 73001 | 454-  |
| 12                                                                                                    | 12       | Fentem    | Dean       | 1947 08            | ak Avenue        | Oklanoma City | OK     | /3001 | 213-  |
| 13                                                                                                    | 13       | мссоу     | Drew       | 615 MOI            | rgan Drive       | Oklahoma City | ок     | /3001 | 273-  |
| 14                                                                                                    | 14       | Sephin    | Gary       | 4201 Mc            | organ Drive      | Miawest City  | OK     | /3003 | 899-  |
| <                                                                                                    |          |           |            |                    |                  |               |        |       | >     |

Cancel

You also get three choices regarding primary keys. Again, the primary keys were already created in the employee file, so select CHOOSE MY OWN PRIMARY KEY and Click Next.

<u>N</u>ext >

Einish

 $\times$ 

< <u>B</u>ack

LAST STEP - GIVING THE TABLE A NAME

😑 Import Spreadsheet Wizard

| That's all the information the wizard needs to import your data.    |
|---------------------------------------------------------------------|
| Client                                                              |
| I would like a wizard to analyze my table after importing the data. |
| <br>Cancel     Mext >     Einish                                    |

By default Access will attempt to give the table the same name as the worksheet, so in this example we let the table have the same name as the sheet (Client). It is not mandatory to have a wizard analyze your table. If you are successful the following screen should appear:

| Get External Data - Excel Spreadsheet                                                                                               | ?             | × |
|----------------------------------------------------------------------------------------------------|---------------|---|
| Save Import Steps                                                                                                    |               |   |
| Finished importing file 'C:\Users\carlr\Documents\misc_carl_working\MSBA_504\access\queries_tutorials\Koko4.xls' to table 'Client'. |               |   |
| Do you want to save these import steps? This will allow you to quickly repeat the operation without using the wizard.               |               |   |
| Save import steps                                                                                                    |               |   |
|                                                                                                    |               |   |
|                                                                                                    |               |   |
|                                                                                                    |               |   |
|                                                                                                    |               |   |
|                                                                                                    |               |   |
|                                                                                                    |               |   |
|                                                                                                    |               |   |
|                                                                                                    |               |   |
|                                                                                                    |               |   |
|                                                                                                    |               |   |
|                                                                                                    |               |   |
|                                                                                                    | <u>C</u> lose |   |

Congratulations you have just imported data from Excel into Access!